# Oracle® Communications Diameter Signaling Router SCEF Partner User Guide

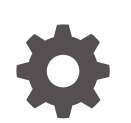

Release 8.6.0 F55914-01 April 2022

ORACLE

Oracle Communications Diameter Signaling Router SCEF Partner User Guide, Release 8.6.0

F55914-01

Copyright © 2019, 2022, Oracle and/or its affiliates.

This software and related documentation are provided under a license agreement containing restrictions on use and disclosure and are protected by intellectual property laws. Except as expressly permitted in your license agreement or allowed by law, you may not use, copy, reproduce, translate, broadcast, modify, license, transmit, distribute, exhibit, perform, publish, or display any part, in any form, or by any means. Reverse engineering, disassembly, or decompilation of this software, unless required by law for interoperability, is prohibited.

The information contained herein is subject to change without notice and is not warranted to be error-free. If you find any errors, please report them to us in writing.

If this is software or related documentation that is delivered to the U.S. Government or anyone licensing it on behalf of the U.S. Government, then the following notice is applicable:

U.S. GOVERNMENT END USERS: Oracle programs (including any operating system, integrated software, any programs embedded, installed or activated on delivered hardware, and modifications of such programs) and Oracle computer documentation or other Oracle data delivered to or accessed by U.S. Government end users are "commercial computer software" or "commercial computer software documentation" pursuant to the applicable Federal Acquisition Regulation and agency-specific supplemental regulations. As such, the use, reproduction, duplication, release, display, disclosure, modification, preparation of derivative works, and/or adaptation of i) Oracle programs (including any operating system, integrated software, any programs embedded, installed or activated on delivered hardware, and modifications of such programs), ii) Oracle computer documentation and/or iii) other Oracle data, is subject to the rights and limitations specified in the license contained in the applicable contract. The terms governing the U.S. Government's use of Oracle cloud services are defined by the applicable contract for such services. No other rights are granted to the U.S. Government.

This software or hardware is developed for general use in a variety of information management applications. It is not developed or intended for use in any inherently dangerous applications, including applications that may create a risk of personal injury. If you use this software or hardware in dangerous applications, then you shall be responsible to take all appropriate fail-safe, backup, redundancy, and other measures to ensure its safe use. Oracle Corporation and its affiliates disclaim any liability for any damages caused by use of this software or hardware in dangerous applications.

Oracle, Java, and MySQL are registered trademarks of Oracle and/or its affiliates. Other names may be trademarks of their respective owners.

Intel and Intel Inside are trademarks or registered trademarks of Intel Corporation. All SPARC trademarks are used under license and are trademarks or registered trademarks of SPARC International, Inc. AMD, Epyc, and the AMD logo are trademarks or registered trademarks of Advanced Micro Devices. UNIX is a registered trademark of The Open Group.

This software or hardware and documentation may provide access to or information about content, products, and services from third parties. Oracle Corporation and its affiliates are not responsible for and expressly disclaim all warranties of any kind with respect to third-party content, products, and services unless otherwise set forth in an applicable agreement between you and Oracle. Oracle Corporation and its affiliates will not be responsible for any loss, costs, or damages incurred due to your access to or use of third-party content, products, or services, except as set forth in an applicable agreement between you and Oracle.

# Contents

### 1 Introduction

| Acronyms                                                    | 1-1 |
|-------------------------------------------------------------|-----|
| Reference                                                   | 1-2 |
| How to use this document                                    | 1-2 |
| Documentation Admonishments                                 | 1-3 |
| Locate Product Documentation on the Oracle Help Center Site | 1-3 |
| Customer Training                                           | 1-4 |
| My Oracle Support                                           | 1-4 |
| Emergency Response                                          | 1-4 |

### 2 Partner Portal Usage

| Partner Self Registration    | 2-1 |
|------------------------------|-----|
| Create a Partner Application | 2-1 |
| Set Application Password     | 2-3 |
| Edit a Partner Application   | 2-4 |
| Delete a Partner Application | 2-6 |

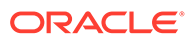

### List of Figures

| Example of a Procedure Steps Used in This Document | 1-3                                                                                                    |
|----------------------------------------------------|----------------------------------------------------------------------------------------------------|
| Partner Self Registration                          | 2-1                                                                                                    |
| Create Partner Application                         | 2-2                                                                                                    |
| Set Application Password                           | 2-4                                                                                                    |
| Edit Partner Application                           | 2-5                                                                                                    |
| Delete Partner Application                         | 2-6                                                                                                    |
|                                                    | Example of a Procedure Steps Used in This Document<br>Partner Self Registration<br>Create Partner Application<br>Set Application Password<br>Edit Partner Application<br>Delete Partner Application |

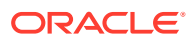

### List of Tables

| Acronyms                   | 1-1                                                                                 |
|----------------------------|-------------------------------------------------------------------------------------|
| Admonishments              | 1-3                                                                                 |
| Create Partner Application | 2-2                                                                                 |
| Edit Partner Application   | 2-5                                                                                 |
|                            | Acronyms<br>Admonishments<br>Create Partner Application<br>Edit Partner Application |

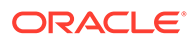

# 1 Introduction

#### Purpose

Diameter Signaling Router (DSR) Service Capability Exposure Function (SCEF) Partner User guide describes the actions that can be performed by the Partners on the SCEF portal. It describes how to create an account to access the portal, create an application in order to use SCEF T8 APIs.

Partners can subscribe APIs specific to their applications when they create them or later. Partner managers supply the SCEF T8 APIs for partner applications.

#### Life Cycle of an Application

An application goes through the following stages:

- 1. A partner creates an application and submits it in Partner Portal. The application state is set to *CREATE PENDING APPROVAL*.
- 2. An Operator/Administrator will review the application and perform one of the following:
  - Approve the application: The application state is set to ACTIVE. The partner sees the approval on the Messages page of the Partner Portal.
  - Reject the application: The application is returned to the partner. The partner sees the rejection on the Messages page of the Partner Portal.
- 3. When the application is active, the application is updated in the following way:
  - The partner edits the application and submits it in Partner Portal. The application state is set to **UPDATE PENDING APPROVAL**.
- 4. An Operator/Administrator will approve or reject the updates made by the partner to the application.
- 5. When a partner decides to delete an application, the partner submits a request in Partner Portal. An Operator/Administrator will review the application and do one of the following:
  - Approve the deletion: The application is deleted from Partner Portal.
  - Reject the deletion: The application continues to display in an active state in Partner Portal.

### Acronyms

| Term  | Definition                                   |
|-------|----------------------------------------------|
| API   | Application Programming<br>Interface         |
| DSR   | Diameter Signaling Router                    |
| APIGW | Application Programming<br>Interface gateway |

#### Table 1-1 Acronyms

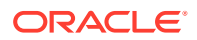

Table 1-1 (Cont.) Acronyms

| Term | Definition                                   |
|------|----------------------------------------------|
| GUI  | Graphical User Interface                     |
| OCSG | Oracle Communications<br>Services Gatekeeper |
| SCEF | Service Capability Exposure<br>Function      |

# Reference

1. Service Capability Exposure Function (SCEF) YAML Files: Refer to Locate Product Documentation on the Oracle Help Center Site on how to download the file.

# How to use this document

Although this document is primarily to be used as an initial installation guide, its secondary purpose is to be used as a reference for Disaster Recovery procedures.

When executing this document for either purpose, there are a few points which help to ensure that the user understands the author's intent. These points are as follows:

- Before beginning a procedure, completely read the instructional text (it will appear immediately after the Section heading for each procedure) and all associated procedural WARNINGS or NOTES.
- 2. Before execution of a STEP within a procedure, completely read the left and right columns including any STEP specific WARNINGS or NOTES.

If a procedural STEP fails to execute successfully, STOP and contact Oracle's Customer Service for assistance before attempting to continue. My Oracle Support for information on contacting Oracle Customer Support.

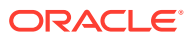

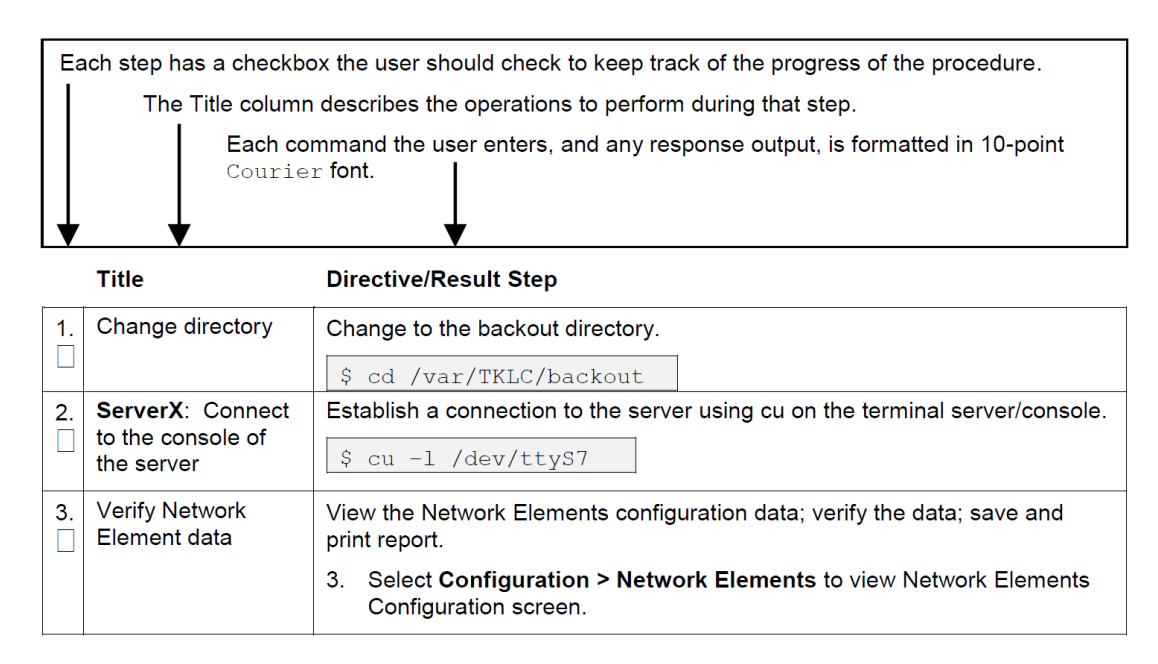

#### Figure 1-1 Example of a Procedure Steps Used in This Document

### **Documentation Admonishments**

Admonishments are icons and text throughout this manual that alert the reader to assure personal safety, to minimize possible service interruptions, and to warn of the potential for equipment damage.

| ۲able 1-2 | Admonishments |
|-----------|---------------|
|-----------|---------------|

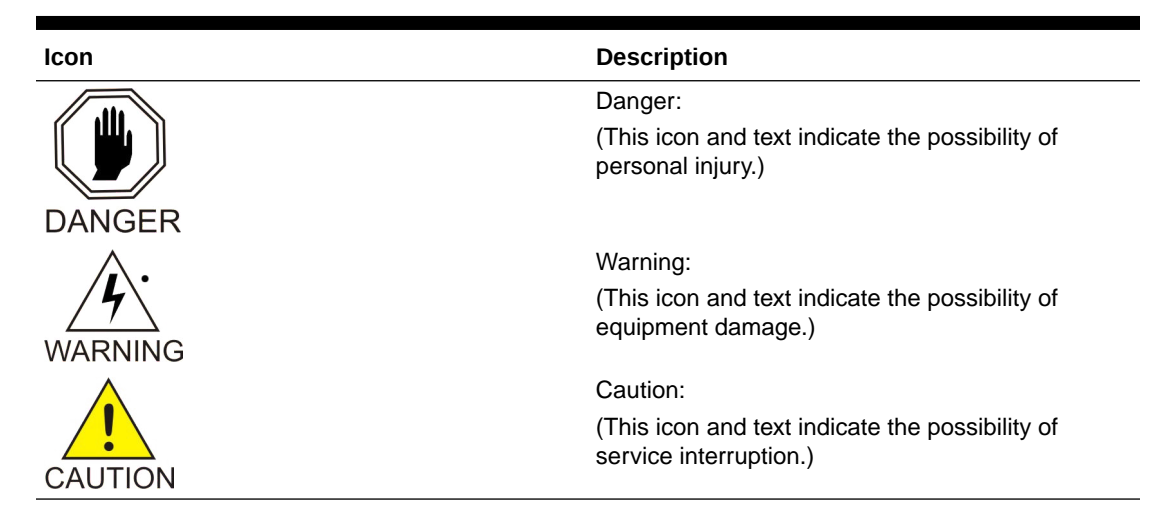

# Locate Product Documentation on the Oracle Help Center Site

Oracle Communications customer documentation is available on the web at the Oracle Help Center site, http://docs.oracle.com. You do not have to register to access these documents. Viewing these files requires Adobe Acrobat Reader, which can be downloaded at http://www.adobe.com.

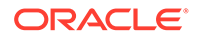

- 1. Access the Oracle Help Center site at http://docs.oracle.com.
- 2. Click Industries.
- **3.** Under the Oracle Communications subheading, click **Oracle Communications documentation** link.

The Communications Documentation page displays.

4. Click on your product and then the release number.

A list of the documentation set for the selected product and release displays.

5. To download a file to your location, right-click the **PDF** link, select **Save target as** (or similar command based on your browser), and save to a local folder.

## **Customer Training**

Oracle University offers training for service providers and enterprises. Visit our web site to view, and register for, Oracle Communications training at http://education.oracle.com/communication.

To obtain contact phone numbers for countries or regions, visit the Oracle University Education web site at www.oracle.com/education/contacts.

## My Oracle Support

My Oracle Support (https://support.oracle.com) is your initial point of contact for all product support and training needs. A representative at Customer Access Support can assist you with My Oracle Support registration.

Call the Customer Access Support main number at 1-800-223-1711 (toll-free in the US), or call the Oracle Support hotline for your local country from the list at http://www.oracle.com/us/support/contact/index.html. When calling, make the selections in the sequence shown below on the Support telephone menu:

- 1. Select 2 for New Service Request.
- 2. Select 3 for Hardware, Networking and Solaris Operating System Support.
- 3. Select one of the following options:
  - For Technical issues such as creating a new Service Request (SR), select 1.
  - For Non-technical issues such as registration or assistance with My Oracle Support, select **2**.

You are connected to a live agent who can assist you with My Oracle Support registration and opening a support ticket.

My Oracle Support is available 24 hours a day, 7 days a week, 365 days a year.

### **Emergency Response**

In the event of a critical service situation, emergency response is offered by the Customer Access Support (CAS) main number at 1-800-223-1711 (toll-free in the US), or by calling the Oracle Support hotline for your local country from the list at http://www.oracle.com/us/support/contact/index.html. The emergency response provides immediate coverage, automatic escalation, and other features to ensure that the critical situation is resolved as rapidly as possible.

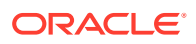

A critical situation is defined as a problem with the installed equipment that severely affects service, traffic, or maintenance capabilities, and requires immediate corrective action. Critical situations affect service and/or system operation resulting in one or several of these situations:

- A total system failure that results in loss of all transaction processing capability
- Significant reduction in system capacity or traffic handling capability
- Loss of the system's ability to perform automatic system reconfiguration
- Inability to restart a processor or the system
- Corruption of system databases that requires service affecting corrective actions
- Loss of access for maintenance or recovery operations
- Loss of the system ability to provide any required critical or major trouble notification

Any other problem severely affecting service, capacity/traffic, billing, and maintenance capabilities may be defined as critical by prior discussion and agreement with Oracle.

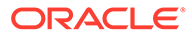

# 2 Partner Portal Usage

This section describes how to provision the Oracle Communications Services Gatekeeper (OCSG).

## Partner Self Registration

- 1. Access the SCEF Partner Portal at https://<AppServerx-XMI-IP>:9002/portal/partner/ index/partnerLogin.html.
- 2. Register the account by clicking Create new Account.
- 3. Provide required details. Fields are self explanatory.
- 4. Mark the Agreement checkbox and click Register.
- 5. An account creation request will be sent to Operator/Administrator.
- 6. Partner account will be activated after Operator/Administrator approves the request.

Figure 2-1 Partner Self Registration

| Partner Information       "Email Address       test_partner@orade.com         "User Name       partner10       "Email Address       test_partner@orade.com         "Password                                                                                                    | Partner Information       "Imail Address       Heft_partner@oracle.com         "User Name       partner 10       "Imail Address       Heft_partner@oracle.com         "Password                                                                                                    | Registration Inf                                                   | ormation                                       |                                                      |                                 |
|----------------------------------------------------------------------------------------------------|----------------------------------------------------------------------------------------------------|--------------------------------------------------------------------|------------------------------------------------|------------------------------------------------------|---------------------------------|
| "User Name       pather10       "Email Address       test_pather@oracle.com         "Password       "************************************                                                                                                    | "User Name       pather10       "Email Address       best_parther@oracle.com         "Password                                                                                                    | Partner Information                                                |                                                |                                                      |                                 |
| *Password     ********     ********     ************************************                                                                                                    | *Password       ************************************                                                                                                    | "User Name                                                         | partner10                                      | "Email Address                                       | Nest_partner@oracle.com         |
| *Confirm Password       •••••••••       *Security Question       What was your childhood nicinarr         *First Name       test_fn       *Security Answer       test_in         *Last Name       test_in       *Security Answer       test_in         Company Information       oracle       *State or Province       Kanataka         *Company URL       http://oracle.com       Zip or Postal Code       560072         *Street Address       kudebeesanhalli       *Country       India       * | *Confirm Password       •••••••••       *Security Question       What was your childhood nicinarr         *First Name       test_fn       *Security Answer       te         *Last Name       test_jn       *Security Answer       te         *Last Name       test_jn       *Security Answer       te         *Company Information       *State or Province       Kamataka         *Company URL       http://tracke.com       Zip or Postal Code       560072         *Street Address       kudebeesanhali       *Country       india       *         *City       Bangalacee       *Contact       * | *Password                                                          | •••••                                          | *Phone                                               | 91984538533                     |
| "First Name     test_ts     "Security Answer     to       "Last Name     test_in     "Security Answer     to       "Last Name     test_in     test_in     test_in                                                                                                    | *First Name     test_fn     *Security Asswer     tp       *Last Name     test_in     *       Company Information     *     *       *Company URL     http://oracle.com     Zip or Postal Code     560072       *Street Address     kudebeesanhalli     *Country     India       *City     Bangalacee     *                                                                                                    | *Confirm Password                                                  |                                                | *Security Question                                   | What was your childhood nicknam |
| *Last Name     test_in       Company Information     *State or Province       *Company URL     http://oracle.com       *Company URL     http://oracle.com       *Street Address     kudebeesanhall                                                                                                    | *Last Name     test_in       Company Information     *State or Province       *Company URL     http://oracle.com       *Company URL     http://oracle.com       *Street Address     kudebeesanhalli       *City     Bangalacre                                                                                                    | *First Name                                                        | test_ts                                        | *Security Answer                                     | ۵                               |
| *Company Information     *State or Province     Kamataka       *Company URL     http://oracle.com     Zip or Postal Code     560072       *Street Address     kudebeesanhalli     *Country     India     •                                                                                                    | Company Information     "Company     oracle     "State or Province     Kamataka       "Company URL     http://oracle.com     Zip or Postal Code     560072       "Street Address     kusebeesanhalli     "Country     India       "City     Bangalacre                                                                                                    | "Last Name                                                         | Nest_In                                        |                                                      |                                 |
| *Company     oracle     *State or Province     Kamataka       *Company URL     http://oracle.com     Zip or Postal Code     560072       *Street Address     kudebeesanhalli     *Country     India     v                                                                                                    | "Company     oracle     "State or Province     Kamataka       "Company URL     http://toracle.com     Zip or Postal Code     560072       "Street Address     kudebeesanhalli     "Country     India       "City     Bangalacre       Contact                                                                                                    | Company Information                                                |                                                |                                                      |                                 |
| *Company URL http://oracie.com Zip or Postal Code 560072<br>*Street Address kudebeesanhalli *Country India                                                                                                    | *Company URL     http://oracle.com     Zip or Postal Code     560072       *Street Address     kudebeesanhalli     *Country     India     *       *City     Bangalacre       Contact     Contact     Country     India                                                                                                    | *Company                                                           | oracle                                         | *State or Province                                   | Kamataka                        |
| *Street Address kudebeesanhalli *Country India                                                                                                    | *Street Address kudebeesanhalli *Country India v<br>*City Bangalacre<br>Contact                                                                                                    | *Company URL                                                       | http://oracle.com                              | Zip or Postal Code                                   | 560072                          |
|                                                                                                    | *City Bangalacre<br>Contact                                                                                                    | *Street Address                                                    | kudebeesanhalli                                | *Country                                             | India 🔍                         |
| *City Bangalacre                                                                                                    |                                                                                                    | *City                                                              | Bangalaore                                     |                                                      |                                 |
|                                                                                                    | Contact                                                                                                    | Company Information<br>*Company<br>*Company URL<br>*Street Address | oracle<br>http://oracle.com<br>kudebeesanhalli | *State or Province<br>Zip or Postal Code<br>*Country | Kamataka<br>560072<br>India v   |

### Create a Partner Application

To utilized T8 APIs exposed by the SCEF, a partner application should be created by the partner. This can be done using the SCEF Partner Portal.

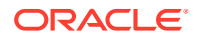

#### Create a Partner Application Using the SCEF Partner Portal

- 1. Access the SCEF Partner Portal at https://<AppServerx-XMI-IP>:9002/portal/ partner/index/partnerLogin.html.
- 2. Log into the portal using the partner account.
- 3. Click on the **Applications** tab.
- 4. Click Add.
- 5. Provide required details and subscribe to the required T8 APIs.
- 6. Click Save.

Figure 2-2 Create Partner Application

| Application Name           | test_app4     |             |      |             |                                                  |
|----------------------------|---------------|-------------|------|-------------|--------------------------------------------------|
| Description                | testing applo | iation 4    |      |             |                                                  |
| lcon                       |               |             |      |             |                                                  |
| Effective Period           | 2018-08-30    |             | -[   | 2018-12-    | -14                                              |
| Desired Request Limit      | 10            |             | per  | second      |                                                  |
| Desired Quota              | 10000         |             | per  | 1           | day(s)                                           |
| APIs O Subscribe API       |               |             |      |             |                                                  |
| API Name                   | Version       | Description | 1    |             |                                                  |
| 30pp t8 dt api             | v1            | 3gpp API ex | posu | re of t8 de | evice triggering , compliant to version 0.4 spec |
| 3qpp t8 ecr api            | v1            | 3gpp API ex | posu | re of t8 ec | cr configuration , compliant to version 0.4 spec |
| 3qpp monitoring events api | v1            | 3gpp API ex | posu | re of t8 ev | rent monitoring , compliant to version 0.4 spec  |
| 3qpp t8 nidd api           | v1            | 3gpp API ex | posu | re of t8 ni | dd configuration , compliant to version 0.4 spec |

#### Table 2-1 Create Partner Application

| Parameter        | Description                                                             |
|------------------|-------------------------------------------------------------------------|
| Application Name | Provide the application name. <b>Note:</b> Name should not have spaces. |
| Description      | Provide a brief description of the application.                         |

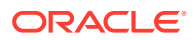

| Parameter             | Description                                                                                                    |
|-----------------------|----------------------------------------------------------------------------------------------------|
| Icon                  | Choose the Icon from the list.                                                                                                   |
| Effective Period      | Provide from and to date for which the application will be Active in SCEF.                                                       |
| Desired Request Limit | Provide the desired request limit per second.<br><b>Note</b> : Operator/Administrator have rights to change the request limit.   |
| Desired Quota         | Provide the Quota required for the number of days. <b>Note</b> : Operator/Administrator have rights to change the request quota. |
| Subscriber API        | Choose the T8 APIs required by the application.                                                                                  |

Table 2-1 (Cont.) Create Partner Application

### Set Application Password

Initial Username and password for partner application will be auto generated by the SCEF which should be reset by the partner. The username for the application displayed on the application details page cannot be changed by the Partner. The username and password should be sent in the T8 API request to the SCEF. SCEF will authenticate the username and password, and process the request.

- 1. Access the SCEF Partner Portal at https://<AppServerx-XMI-IP>:9002/portal/partner/ index/partnerLogin.html.
- 2. Log into the portal using the partner account.
- 3. Click on the Applications tab.
- 4. Select the application.
- 5. Click on the key symbol next to the Traffic User property.
- 6. Set the traffic password and click Update.

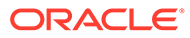

#### Figure 2-3 Set Application Password

### Reset Traffic Password

| New<br>Password          |  |
|--------------------------|--|
| <<br>Confirm<br>Password |  |

Update

Cancel

# Edit a Partner Application

A partner application should be edited by the partner. This can be done using the SCEF Partner Portal.

#### Create a Partner Application Using the SCEF Partner Portal

- 1. Access the SCEF Partner Portal at https://<AppServerx-XMI-IP>:9002/portal/ partner/index/partnerLogin.html.
- 2. Log into the portal using the partner account.
- 3. Click on the Applications tab.
- 4. Click on the application for which you want to perform the changes.
- 5. Click on the Edit tab.
- 6. Provide required details and subscribe to the required T8 APIs.
- 7. Click Save.

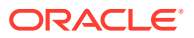

| Seneral                    |                                                    |
|----------------------------|----------------------------------------------------|
| Application Name           | scefapp                                            |
| Description                | test app                                           |
| Icon                       |                                                    |
| Effective Period           | 2019-04-17 - 2021-03-31                            |
| Request Limit              | 100000                                             |
| Limited to                 | 1000000 per 1 day(s)                               |
| APIs O Subscribe/Unsul     | bscribe API                                        |
| API Name Version           | Description                                        |
| <u>3qpp-nidd-api</u> v1    | 3gpp API exposure of t8 nidd configuration , compl |
| 3qpp-monitoring v1         | 3gpp API exposure of t8 event monitoring , complia |
| <u>3qpp-device-tric</u> v1 | 3gpp API exposure of t8 device triggering , compli |
|                            | 2gpp API expective of t0 per configuration compli  |

Figure 2-4 Edit Partner Application

#### Table 2-2 Edit Partner Application

| Parameter        | Description                                                          |
|------------------|----------------------------------------------------------------------|
| Application Name | Displays the application name for which you want to perform changes. |
| Description      | Provide a brief description of the application.                      |
| Icon             | Choose the Icon from the list.                                       |

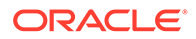

| Parameter             | Description                                                                                                    |
|-----------------------|----------------------------------------------------------------------------------------------------|
| Effective Period      | Provide from and to date for which the application will be Active in SCEF.                                                       |
| Desired Request Limit | Provide the desired request limit per second.<br><b>Note</b> : Operator/Administrator have rights to change the request limit.   |
| Desired Quota         | Provide the Quota required for the number of days. <b>Note</b> : Operator/Administrator have rights to change the request quota. |
| Subscriber API        | Choose the T8 APIs required by the application.                                                                                  |

Table 2-2 (Cont.) Edit Partner Application

## **Delete a Partner Application**

- 1. Access the SCEF Partner Portal at https://<AppServerx-XMI-IP>:9002/portal/ partner/index/partnerLogin.html.
- 2. Log into the portal using the partner account.
- 3. Click on the **Applications** tab.
- 4. Select the Application which you want to delete and click on **Delete**.
- 5. Click on **OK** on the Confirmation window.
- 6. After the Operator/Administrator approves the request, the application is deactivated and deleted from the SCEF.

#### Figure 2-5 Delete Partner Application

| Confirmation                               | ×  |
|--------------------------------------------|----|
| Do you wish to delete the application, sm? |    |
| OK Cance                                   | el |